| alarm Update Log                                                                                                    | Settings Help                                                                                                    |                                                                                                    | _                                    |                            |
|----------------------------------------------------------------------------------------------------|----------------------------------------------------------------------------------------------------|----------------------------------------------------------------------------------------------------|--------------------------------------|----------------------------|
| Printer                                                                                                    | │ Fax                                                                                                    |                                                                                                    |                                      |                            |
| Email                                                                                                    | SMS                                                                                                    | Mincall                                                                                                    | k                                    | Relayoutput                |
| ants<br>ant Computern<br>DHC                                                                                                    | ame 🔽 /                                                                                                    | Activate SMS                                                                                                    |                                      |                            |
| MS settings                                                                                                    |                                                                                                    |                                                                                                    |                                      |                            |
| odemport                                                                                                    | Modeminit                                                                                                    | Modemreset                                                                                                    | USM                                  | 1 modem                    |
| ом1 👱                                                                                                    | AT&FON1                                                                                                    | ATZ                                                                                                    |                                      |                            |
| 4S service number                                                                                                    | Sendernumber                                                                                                    |                                                                                                    |                                      |                            |
| 0740930000                                                                                                    | 311                                                                                                    |                                                                                                    |                                      |                            |
| esend attempts                                                                                                    | Timeout(sek)                                                                                                    |                                                                                                    |                                      |                            |
|                                                                                                    | 60                                                                                                    |                                                                                                    |                                      |                            |
|                                                                                                    |                                                                                                    | Π υ                                                                                                    | se same port                         | as RAS                     |
| end functions                                                                                                    |                                                                                                    |                                                                                                    |                                      |                            |
| MS send                                                                                                    | Alarm [                                                                                                    | Class 7                                                                                                    |                                      |                            |
| MS send 1 📃 🔺                                                                                                    | Activated                                                                                                    |                                                                                                    |                                      |                            |
|                                                                                                    |                                                                                                    | <ul> <li>Lass Lass :</li> </ul>                                                                                               | D LIdss                              | D Llass II                 |
| MS send 2                                                                                                    | Cancellation                                                                                                    | ✓ Class 1   Class 3                                                                                                    |                                      | 5   Llass U                |
| MS send 2<br>MS send 3<br>MS send 4                                                                                                    | Cancellation                                                                                                    | ✓ Class 1   Class 3<br>⊂ Class 2   Class 4                                                                                    | t T Class                            | 5   Llass U<br>6           |
| MS send 2<br>MS send 3<br>MS send 4                                                                                                    | Cancellation<br>Acknowledge                                                                                                    | ✓ Class 1   Class 3<br>  Class 2   Class 4<br>arked area:                                                                     | t T Class                            | 6                          |
| IMS send 2<br>IMS send 3<br>IMS send 4<br>rea:<br>****All areas*****                                                                             | Cancellation<br>Acknowledge                                                                                                    | ✓ Class 1   Class 3<br>⊂ Class 2  ⊂ Class 4<br>arked area:<br>****All areas******                                             | t T Class                            | 5 J Llass U<br>6           |
| IMS send 2<br>MS send 3<br>MS send 4<br>▼<br>ea:<br>****All areas*****                                                                           | Cancellation<br>Acknowledge                                                                                                    | ✓ Class 1   Class 2<br>⊂ Class 2   Class 4<br>arked area:<br>*****All areas******                                             | 4 T Class                            | 5 J Llass U<br>6           |
| MS send 2<br>MS send 3<br>MS send 4<br>ea:<br>******All areas******                                                                              | Cancellation<br>Acknowledge                                                                                                    | ✓ Class 1   Class 4<br>⊂ Class 2   Class 4<br>arked area:<br>moveAll areas <sup>tonos</sup>                                   | 4 [ Class                            | 5   Llass U<br>6           |
| MS send 2<br>MS send 3<br>ea:<br>ea:<br>ea:<br>ea:<br>ea:<br>ea:<br>ea:<br>ea:                                                                   | Cancellation<br>Acknowledge                                                                                                    | Class 1 Class 2 Class 2 Class 4 arked area: moveAll areas******                                                               | 4 T Class                            | 5   Llass U<br>6           |
| MS send 2 MS send 3 MS send 4<br>ea:<br>ea:<br>ea:<br>end functions<br>ILL                                                                       | Acknowledge<br>Kacknowledge<br>Kac | Class 1 Class 2 Class 2 Class 2 Class 4 arked area: mover mober Name All areasesese                                           | 4 Class                              | 5   Llass U<br>6           |
| MS send 2 MS send 3 MS send 4<br>ea:<br>ea:<br>ea:<br>end functions<br>ILL<br>escription                                                         | Acknowledge Ma<br>Recipient nu<br>070999999                                                                                                    | Class 1 Class 2 Class 2 Class 2 Class 4 arked area: mover Name All areaseses                                                  | 4 Class                              | 5   Llass 0<br>6           |
| MS send 2<br>MS send 3<br>MS send 4<br>ea:<br>easy All areas <sup>sources</sup><br>end functions<br>ILL<br>escription<br>prinueation and setting | Acknowledge r<br>Acknowledge r<br>Ma<br>S for SMS                                                                                                    | Class 1 Class 2 Class 2 Class 2 Class 4 arked area: moreAll areas more All                                                    | 4 Class                              | 6<br>Save                  |
| MS send 2<br>MS send 4<br>ea:<br>ea:<br>ea:<br>ea:<br>ea:<br>ea:<br>ea:<br>ea:                                                                   | Acknowledge r<br>Acknowledge r<br>Ma<br>Recipient nu<br>070999999<br>s for SMS                                                                                                    | Class 1 Class 2 Class 2 Class 2 Class 4 arked area: moorAll areas <sup>tocome</sup> All Areas <sup>tocome</sup> All           | 4 Class 4 Class 5 (choiceible)       | 6<br>Save<br>Reset         |
| MS send 2<br>MS send 3<br>MS send 4<br>⊂a:<br>ea:<br>ea:<br>ea:<br>ea:<br>ea:<br>ea:<br>ea:<br>e                                                 | Acknowledge                                                                                                    | Class 1 Class 2 Class 2 Class 2 Class 4 arked area: moorAll areas*****  mber Name All                                         | 4 Class<br>4 Class<br>9 (choiceible) | 6<br>Save<br>Reset         |
| MS send 2<br>MS send 4<br>ea:<br>ea:<br>eat<br>eat<br>eat<br>intro and setting                                                                   | Acknowledge                                                                                                    | Class 1 Class 2 Class 2 Class 2 Class 2 Class 4 arked area: moorAll areas <sup>controm</sup> All areas <sup>controm</sup> All | s (choiceible)                       | 6<br>Save<br>Reset         |
| MS send 2<br>MS send 3<br>MS send 4<br>ea:<br>ea:<br>ead functions<br>ILL<br>escription<br>onfiguration and setting                              | Acknowledge Ma<br>Acknowledge Ma<br>Secipient nu<br>070999939<br>s for SMS                                                                                                    | v Class I   Class 2<br>Class 2 □ Class 4<br>arked area:<br>****All areas******<br>mber Name<br>[Ali                           | a (choiceible)                       | 6<br>Save<br>Reset<br>Exit |
| MS send 2<br>MS send 4<br>ea:<br>ea:<br>eat<br>eat<br>eat<br>eat<br>eat<br>eat<br>eat<br>eat                                                     | Acknowledge Ma<br>Acknowledge Ma<br>Secipient nu<br>G0709999999<br>s for SMS                                                                                                    | v Class I   Class C<br>Class 2 □ Class 4<br>arked area:<br>                                                                   | 4 Class 4 Class 9 (choiceible)       | 6<br>Save<br>Reset<br>Exit |
| MS send 2 MS send 3 MS send 4<br>mS send 4<br>ea:<br>ea:<br>end functions<br>ILL<br>sscription<br>mfiguration and setting                        | Acknowledge Ma<br>Acknowledge Ma<br>S for SMS                                                                                                    | Class 1   Class 2     Class 2     Class 2     Class 4     arked area:     morAll areas <sup>contox</sup> Name     Ali         | 4 Class                              | 6<br>Save<br>Reset<br>Exit |

# LCAlarmConfig

User manual

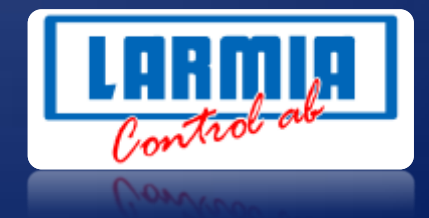

#### ANSVARSBEGRÄNSNING

All information i denna handbok har kontrollerats noggrant och bedöms vara korrekt. Emellertid lämnar Larmia Control AB inga garantier vad gäller manualens innehåll. Användare av denna manual ombeds rapportera felaktigheter, tvetydigheter eller oklarheter till Larmia Control AB, för eventuella korrigeringar i framtida utgåvor. Informationen i denna handbok kan ändras utan föregående meddelanden.

Mjukvaran som beskrivs i handboken levereras under licens från Larmia Control AB och får endast användas eller kopieras enligt licensvillkoren. Ingen del av denna bok får återges eller överföras i någon form eller på något sätt, elektroniskt eller mekaniskt, för något som helst ändamål utan uttryckligt skriftligt medgivande från Larmia Control AB.

#### COPYRIGHT

© Larmia Control AB. Med ensamrätt.

#### VARUMÄRKEN

MS-DOS, Windows, Windows 98, Windows NT, Windows 2000, Windows XP, Windows Vista och Windows 7 är registrerade varumärken som tillhör Microsoft Corporation.

Andra produktnamn som förekommer i denna bok används enbart i identifieringssyfte och kan vara ägarens registrerade varumärken.

#### DISCLAIMER

The information in this manual has been carefully checked and is believed to be correct. Larmia Control AB however, makes no warranties as regards the contents of this manual and users are requested to report errors, discrepancies or ambiguities to Larmia Control AB, so that corrections may be made in future editions. The information in this handbook is subject to change without prior notification.

The software described in this book is supplied under licence by Larmia Control AB and may be used or copied only in accordance with the terms of the licence. No part of this book may be reproduced or transmitted in any form, in any fashion, electronically or mechanically, without the express, written permission of Larmia Control AB.

#### COPYRIGHT

© Larmia Control AB. All rights reserved.

#### TRADEMARKS

MS-DOS, Windows, Windows 98, Windows NT, Windows 2000, Windows XP, Windows Vista and Windows 7 are registered trademarks of Microsoft Corporation.

Some product names mentioned in this book are used for identification purposes only and may be the registered trademarks of their respective companies.

September 2012 Revision: 1.0.0

| Alarm Configuration                                        | 3  |
|------------------------------------------------------------|----|
| LCAlarmConfig (configuration software for the AlarmServer) | 3  |
| MENU                                                       | 4  |
| Tools                                                      | 4  |
| Test Alarm (hotkey "F2")                                   | 4  |
| Update                                                     | 5  |
| Settings                                                   | 5  |
| Convert                                                    | 6  |
| Logs                                                       | 6  |
| System                                                     | 6  |
| Transmissions                                              | 7  |
| Error log                                                  | 8  |
| Detailed log                                               |    |
| Help                                                       | 9  |
| Transmission Types                                         | 11 |
| Common for these transmissions                             | 11 |
| Quick Functions                                            | 13 |
| File structures of the Alarm Server                        | 14 |
| Files needed for the alarm handling                        |    |
| Files that are created                                     |    |
| Settings                                                   | 16 |
| Create a dial-up connection for email transmission         |    |
| Printer configuration                                      |    |
| Fax configuration                                          |    |
| Course of events                                           | 17 |
| Email                                                      |    |
| Email settings                                             |    |
| Functions for sending                                      |    |
| SMS                                                        | 20 |
| SMS settings                                               | 20 |
| Functions for sending                                      | 20 |
| Minicall                                                   | 22 |
| Minicall settings                                          |    |

| Functions for sending | 22 |
|-----------------------|----|
| Relay Output          | 23 |
| Relay settings        | 23 |
| Functions for sending | 23 |
| Printer               | 24 |
| Printer settings      | 24 |
| Functions for sending | 24 |
| FAX                   | 25 |
| Fax settings          | 25 |
| Functions for sending | 25 |
| SOS Alarm             | 26 |
| SOS settings          | 26 |
| Functions for sending | 26 |
| Troubleshooting       | 27 |
| Transmission errors   | 27 |

# **Alarm Configuration**

### LCAlarmConfig (configuration software for the AlarmServer)

- Program module for sending alarms to different receivers.
- Built-in test alarm for easy simulation.
- Updates and settings are easily made through the configuration interface.
- Detailed text log on all events.
- Simple input using "popup" windows.
- 20 different transmissions for each transmission type.
- The server is capable of handling several plants (servers) via network (TCP/IP).
- Handles both outgoing alarms and incoming calls on the same COM port.
- Settings for incoming calls.

| Printer                                                                                                    | Fax                                                                                                    | SOS Alarm                                                                                     |                                                              |
|----------------------------------------------------------------------------------------------------|----------------------------------------------------------------------------------------------------|-----------------------------------------------------------------------------------------------|--------------------------------------------------------------|
| Mail                                                                                                    | SMS                                                                                                    | Mincall                                                                                       | Relay Output                                                 |
| Plants<br>Nant Computer M<br>DHC                                                                                                    | lame                                                                                                    |                                                                                               | Email                                                        |
| imail Settings<br>imail Sender<br>11@larmia.se                                                                                                    |                                                                                                    | Connection N                                                                                  | ame                                                          |
| MTP Server                                                                                                    |                                                                                                    | Account                                                                                       |                                                              |
| A1.telia.com                                                                                                    |                                                                                                    |                                                                                               |                                                              |
| 3                                                                                                    | 60                                                                                                    | Password                                                                                      | Port As RAS                                                  |
| mail Send 1                                                                                                    | Alarm V N                                                                                                    | letwork Alarm                                                                                 |                                                              |
| Mail Send 1<br>Mail Send 2<br>Mail Send 3<br>Mail Send 4<br>Wail Send 4                                                                                 | Alarm V N<br>Activated<br>Cancellation<br>Acknowledge                                                                                                    | letwork Alarm<br>Class 1 ☐ Class 3 ☐ Cl<br>Class 2 ☐ Class 4 ☐ Cl<br>☐ Al<br>&<br>At          | lass 5 🖵 Class 0<br>ass 6<br>arm List                        |
| imail Send 1<br>Mail Send 2<br>Mail Send 3<br>Mail Send 3<br>Mail Send 4<br>↓<br>vrea:<br>↓<br>↓<br>↓<br>↓<br>↓<br>↓<br>↓<br>↓<br>↓<br>↓<br>↓<br>↓<br>↓ | Alarm V N<br>Activated<br>Cancelation<br>Acknowledge                                                                                                    | letwork Alarm<br>Jass 1 Class 3 C Cl<br>Jass 2 Class 4 C Cl<br>Al<br>a:<br>a:                 | lass 5   T Class 0<br>ass 6<br>arm List                      |
| imail Send 1<br>Mail Send 2<br>Mail Send 3<br>Mail Send 4<br>Vea:<br>Mail Send 4<br>Send Functions<br>TILL                                              | Alarm V N<br>Activated<br>Cancelation<br>Acknowledge C C<br>Marked Are<br>S<br>S<br>S<br>S<br>S<br>S<br>S<br>S<br>S<br>S<br>S<br>S<br>S<br>S<br>S<br>S<br>S<br>S<br>S | letwork Alarm<br>Jass 1 Class 3 Cl<br>Jass 2 Class 4 Cl<br>Al<br>ac<br>ac<br>acipient         | lass 5 🔽 Class 0<br>ass 6<br>arm List<br>Scaled<br>Alarmtext |
| Imail Send<br>Mail Send 1<br>Mail Send 2<br>Mail Send 3<br>Mail Send 4<br>Area:<br>Area:<br>Send Functions<br>TILL<br>Description                       | Alarm V N<br>Activated<br>Cancelation<br>Acknowledge C C<br>Marked Are<br>V C<br>Marked Are<br>Email Address Re<br>A2@Iarmia.se                                       | letwork Alarm<br>Class 1 Class 3 Cl<br>Class 2 Class 4 Cl<br>Al<br>ax<br>as <sup>sesses</sup> | lass 5 Class 0<br>ass 6<br>arm List<br>Sove                  |
| imal Send<br>Mail Send 1<br>Mail Send 2<br>Mail Send 3<br>Mail Send 4<br>Virea:                                                                         | Alarm V N<br>Activated<br>Cancellation<br>Acknowledge C<br>Marked Are<br>Marked Are<br>Second Address Re<br>A2@Iarmia.se                                              | letwork Alarm<br>Jass 1 Class 3 Cl<br>Jass 2 Class 4 Cl<br>Al<br>ex<br>ecipient               | lass 5 T Class 0<br>ass 6<br>arm List<br>Scaled<br>Alarmtext |

### MENU

Atlantis Alarm Configuration Tools Log Help

### Tools

| Tools     | Tools Log Help |  |    |
|-----------|----------------|--|----|
| Testalarm |                |  | F2 |
| Update    |                |  |    |
| Settings  |                |  |    |
| Con       | vert           |  |    |

#### Test Alarm (hotkey "F2")

Creates a test alarm in the **Larmia.lar** folder (103Alarm.txt-110Alarm.txt). This eliminates the need for creating a test alarm in Atlantis.

| Send Testalarm                                                                            | ×                                                 |
|-------------------------------------------------------------------------------------------|---------------------------------------------------|
| Plant Number 1 Plant Name TESTANL                                                         | Create Scheduled Alarm                            |
| Group Name<br>TESTGRUPP                                                                   |                                                   |
| Object Name<br>TESTOBJEKT                                                                 |                                                   |
| Status Text<br>LARMTEST                                                                   |                                                   |
| Alarmolass<br>C Class 0 C Class 3 C Class 6<br>C Class 1 C Class 4<br>C Class 2 C Class 5 | Alarm<br>Activated<br>Cancellation<br>Acknowledge |
| Area                                                                                      | xxxxxAll areas <sup>xxxxxx</sup>                  |
| Г                                                                                         |                                                   |
| Show Log Window                                                                           | Close                                             |

#### Plant number (id)

The plant to be tested.

#### Plant name

Optional name which will be presented to the receiver.

#### Group name

Optional name which will be presented to the receiver.

#### **Object name**

Optional name which will be presented to the receiver.

#### Status text

Optional name which will be presented to the receiver.

#### **Object type**

Object type to be tested.

#### Alarm class

Alarm class to be tested.

#### Alarm

Alarm status to be tested.

#### Areas

Area to be tested.

#### Create scheduled alarm

Creates an alarm file and a command file in the **Larmia.lar/Schemalagd** folder. Create a Scheduled Activity in Windows and link the command file to this activity. The test alarm will be sent according to the time set in the activity.

#### Show log window

Displays the log window.

#### Send alarm

Creates and sends a test alarm.

#### Close

Closes the dialog.

#### <u>Update</u>

Updates the Alarm Server with the latest settings.

#### **Settings**

| 10110-04000099 |     |  |  |
|----------------|-----|--|--|
| Service Parame | ter |  |  |
| Param : 1 3    |     |  |  |
| Param : 2 30   |     |  |  |
| Param:3 0      |     |  |  |
|                |     |  |  |

#### Run the server as a Service

If the server should be started by LCService

#### RAS

#### Service name

The name of the Service to be used.

#### Param:1

Param: 2

#### Param: 3

#### Save

Saves the settings.

#### Restore

Restores the last saved settings.

#### Close

Closes the dialog

#### **Convert**

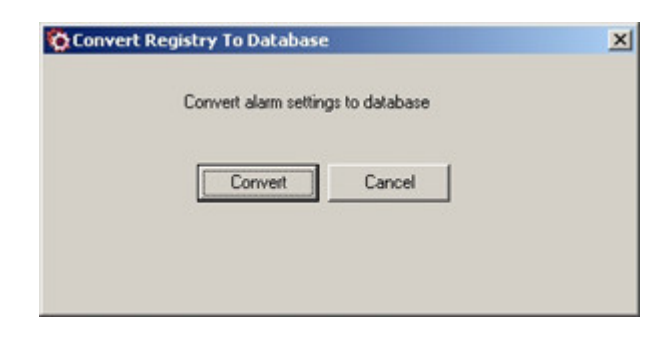

Converts the alarm settings from the Registry to the new format and adds the computer name. It only converts settings for SMS, Minicall and relay outputs. Click *Convert* to start the conversion.

Click *Cancel* to close the dialog.

### Logs

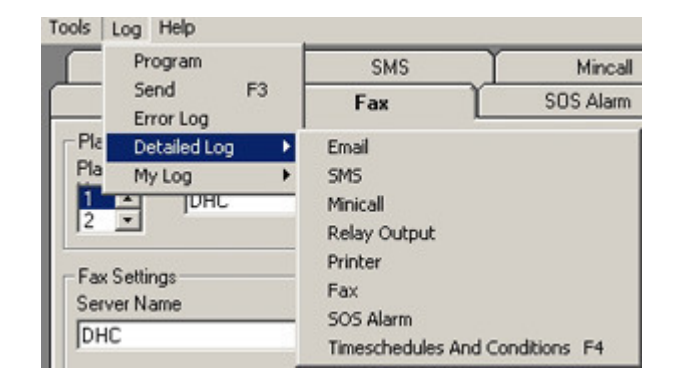

#### System

Displays the system log for the Alarm Server.

- Shows when alarms have been read and deleted.
- Initiation of Time Schedules and Conditions.
- Shows where the alarms are added.

#### **Transmissions**

Displays the current and historical logs of the alarms.

| Sendlog                                                                                                    |                                                                                                    |       |
|----------------------------------------------------------------------------------------------------|----------------------------------------------------------------------------------------------------|-------|
| Edit Update                                                                                                    |                                                                                                    |       |
| Sendings                                                                                                    |                                                                                                    |       |
| Sending     Ok     2004-08     2004-08     2004-08     2004-08     2004-08     2004-08     C2004-08     C2004-08 | 3-18 10:23 [MAILMSG109_000]<br>306 11:25 [MAILMSG105_000]<br>306 11:24 [MAILMSG105_000]<br>306 10:44 [MAILMSG103_000]<br>306 10:44 [MAILMSG104_000] |       |
|                                                                                                    |                                                                                                    | Close |
| (TD) daniel/@larmia.co//TC                                                                                                    | 1                                                                                                    |       |
| <pre></pre> <cov cov="" cov<="" td=""><td>//<br/>///////////////////////////////////</td><td></td></cov>                                                                                                    | //<br>///////////////////////////////////                                                                                                    |       |
| OBJEKTNAMN:<br>STATUS:                                                                                                    | TESTOBJEKT<br>LARMTEST                                                                                                    | -     |

#### Sending

Shows alarms which currently are being sent.

#### ок

Shows alarms which have been sent.

#### Error

Shows errors during alarm transmissions.

Right click in a log to display the following menu:

| <b>L</b> 2004-08-1 | 18 10:23 [MAILMSG109 | 9_000] |
|--------------------|----------------------|--------|
| L 2004-08-         | 11-25 IMAIL MCC100   | - 0001 |
| 2004-08-           | Show Sendlog         | [000]  |
| <b>L</b> 2004-08-  | Show Recivelog       | [000]  |
| 🌭 2004-08-i        | 06 10:44 [MAILMSG103 | 3_000] |

#### Show Send Log

Displays what has or is to be sent.

#### Show Receive Log

Displays the history of the respective receiver log.

Е

| dit | Update            |
|-----|-------------------|
| De  | elete Send Files  |
| De  | elete Recive Logs |
| De  | elete Alarm Files |

#### **Delete transmission files**

Deletes all transmission files.

#### Delete log (receiver types)

Deletes all receiver logs.

#### **Delete alarm files**

Deletes all alarm files located in the Larmia.lar folder.

#### Update or hotkey "F5"

Updates the log window

#### Error log

Displays a text file with all error logs.

#### **Detailed log**

#### Email

Shows a detailed log the receiver type **Email**.

#### SMS

Shows a detailed log the receiver type **SMS**.

#### Minicall

Shows a detailed log the receiver type Minicall.

#### **Relay output**

Shows a detailed log the receiver type Relay output.

#### Printer

Shows a detailed log the receiver type **Printer**.

#### Fax

Shows a detailed log the receiver type **Fax**.

#### SOS Alarm

Shows a detailed log the receiver type SOS Alarm.

#### **Conditions and Time Schedules**

| Conditions         | Timeschadules          |         |
|--------------------|------------------------|---------|
|                    | Timescriedules         | vee int |
| Condition: 1 UFF   | I meschedule : 1 U     |         |
| Condition : 2 UFF  | Timeschedule : 20      | 111     |
| Condition : 3 UN   | Timeschedule : 3 U     |         |
| Condition : 4 UN   | Timeschedule : 4 U     | JFF JFF |
| Condition : 5 UFF  | Timeschedule : 5 U     | 111     |
| Condition : 6 UFF  | Timeschedule : 6 U     |         |
| Condition : 7 UN   | Timeschedule : 7 U     |         |
| Condition : 8 UN   | Timeschedule : 8 U     |         |
| Condition : 9 UN   | Timeschedule : 9 U     | OFF     |
| Condition : 10 UFF | Timeschedule : 10      | OFF     |
| Condition : 11 UN  | Timeschedule : 11      | OFF     |
| Condition : 12 UPP | Timeschedule : 12      | OFF     |
| Condition : 15 OFF | Timeschedule : 13      | OFF     |
| Condition : 14 OFF | Timeschedule : 14      | OFF     |
| Condition : 15 OFF | Timeschedule : 15      | OFF     |
| Condition : 17 OFF | Timeschedule : 10      | OFF     |
| Condition : 18 OFF | Timeschedule : 19      | OFF     |
| Condition : 19 OFF | Timeschedule : 19      | OFF     |
| Condition : 20 OFF | Timeschedule : 20      | OFF     |
| Condition : 21 OFF | Timeschedule : 21      | OFF     |
| Condition : 22 OFF | Timeschedule : 22      | OFF     |
| Condition : 23 OFF | Timeschedule : 23      | OFF     |
| Condition : 24 OFF | Timeschedule : 24      | OFF     |
| Condition : 25 ON  | Timeschedule : 25      | OFF     |
| Condition : 26 OFF | Timeschedule : 26      | OFF     |
| Condition : 27 OFF | Y Timeschedule : 27    | OFF     |
| Condition : 28 OFF | Timeschedule : 28      | OFF     |
| Condition : 29 OFF | Y Timeschedule : 29    | OFF     |
| Condition : 30 OFF | Y Timeschedule : 30    | OFF     |
| Condition : 31 ON  | Y Timeschedule : 31    | OFF     |
| Condition : 32 OFF | Y Timeschedule : 32    | OFF     |
| Condition : 33 ON  | _1 X Timeschedule : 33 | OFF     |
| - n: 2101          |                        |         |

Displays the current status of Conditions and Time Schedules. This window is updated every three seconds.

### Help

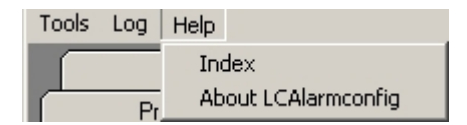

#### Index

Displays the help topics

#### About LCAlarmConfig

Displays the version number and the licence key.

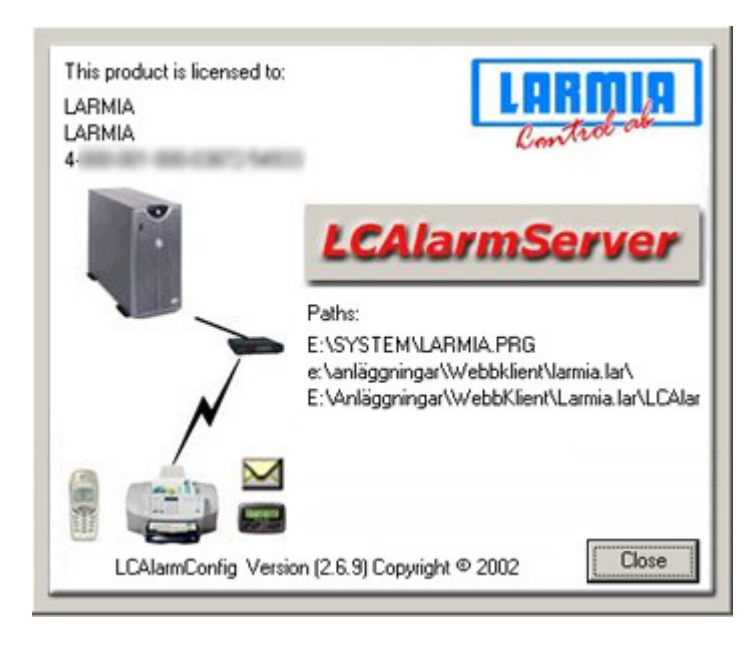

# **Transmission Types**

#### Email

Email transmissions. Sends alarms to an email address.

#### SMS

SMS transmissions. Sends alarms to a SMS number.

#### Minicall

Minicall transmissions. Sends alarms to a Minicall number.

#### **Relay output**

Relay output transmissions. Closes a relay contact in a relay box. Used for i.e. transmission through Robofon alarm transmitters.

#### Printer

Printer transmissions. Prints alarms on a printer.

#### Fax

Fax transmissions. Sends alarms to a fax number.

#### **SOS Alarm**

SOS Alarm transmissions. Sends alarms to a SOS Alarm central.

#### **Common for these transmissions**

#### Plants

#### Plant Nr

Plant number (ID).

#### **Computer name**

Computer name or IP address. Can also be a local path or a path to a network share.

#### Activate checkbox

Use this checkbox to activate/deactivate each transmission type.

#### Save button

Saves the settings. If you switch to another tab without saving, a message will be displayed prompting you to save the changes.

#### Restore button

Restores to the last saved settings.

#### Exit button

Exits the program.

#### Areas:

Areas are created/defined in the editing software (LCEdit.exe).

| Area:   | Marked Area:      |  |
|---------|-------------------|--|
| A A B C | X****All area**** |  |

#### Areas

Areas in the system.

#### Selected areas

Alarms belonging to these areas will be transmitted.

### Arrow right

Add the selected area.

### Arrow left

Remove the selected area.

# **Quick Functions**

If you right-click in i.e. the **SMS Modem initiation** text field some standard options are displayed. Click one of these to paste the value into the text field.

Text fields with quick functions are:

#### Mail

Function control for sending

#### SMS

Function control for sending. Modem initiation (Powerbit modems only). Modem reset (Powerbit modems only). Modem pool number (Swedish operators only). GSM Service Number

#### Minicall

Function control for sending. Modem initiation (Powerbit modems only). Modem reset (Powerbit modems only). Paging Service Number with prefix

#### **Relay output**

Function control for sending

#### Printer

New port. Function control for sending. Extra text condition

#### Fax

Function control for sending

#### SOS Alarm

Primary SOS address. Secondary SOS address. Port. Acknowledgement. Function control for sending

### File structures of the Alarm Server

#### Files needed for the alarm handling

#### Larmia.prg

#### LCServer

The Atlantis Server.

#### LCAlarmConfig

Configuration for the Alarm Server. Saves the settings in LCAlarm.mdb instead of the registry.

#### LCAlarmServer

The Alarm Server.

#### LCDB.dll

#### LCEdit.exe

Only for managing alarm areas.

#### Lservice.exe

#### LCClient

Has an extra button called Alarm Configuration.

#### Larmia.lar

#### LCAlarm.mdb

Password protected database for alarm settings. Must be connected to ODBC with the name LCAlarm, using the Microsoft Access Driver (\*mdb).

#### Larmia.lar\FAX\Header

#### FaxHeader.txt

Used for inserting a fax header into every outgoing fax.

#### Files that are created

#### Larmia.lar

#### xxxAlarm.txt

Alarm files.

#### Villkor.txt

A file containing all the Conditions in the PC. Updated every minute by the Atlantis Server (LCServer).

#### Tidkanal.txt

A file containing all the Time Schedules in the PC. Updated every minute by the Atlantis Server (LCServer).

#### InfoAlarmServer.txt

Log file for the Alarm Server. Contains information about when alarm files are read and deleted.

Mail.txt

SMS.txt

Minicall.txt

Fax.txt

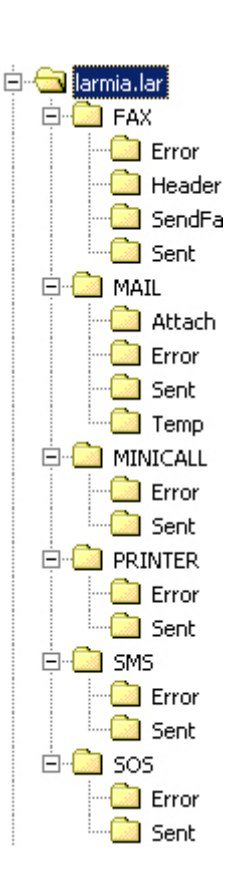

#### LoadMe.txt

A file for automatic update of the Alarm Server. This file is created by LCAlarmConfig. The Alarm Server uses this file to know when to update.

#### Printer.txt

#### Errorlog.txt

Error log.

# Settings

#### Create a dial-up connection for email transmission

Configure a remote connection with phone number, user name and password. Test the connection by going online. Check the **Dial-up** checkbox on the **Mail** tab in LCAlarmConfig.exe. Enter the name of the connection in the **Connection Name** text field.

#### **Printer configuration**

Matrix printer OKI MICROLINE 280 PITCH 10 MODE UTILITY

**Serial communication** Install a printer locally (Generic / Text Only). Print a test page from **Notepad.exe**.

Port settings: Speed: **9600** Data bits: **8** Parity: **none** Stop bits: **1** Flow control: **none** FIFO: **activated** 

Switches: DIP SW.: 00011010 SW1: 1111101 SW2: 01100110

#### **Parallel communication**

Port settings: Activate **Identify older Plug and Play units**. Do not use interrupts.

Switches: DIP SW.: 00011010

#### **TCP/IP** communication

Create a new port in LCAlarmConfig, **xxx.xxx.xxx.xxx\dddd xxxx** = IP address **dddd** = IP port number

Settings for LANTRONIX RS232

| Printer     |    | LANTRONIX |
|-------------|----|-----------|
| 25 pin Male |    |           |
| 3           | -> | 4         |
| 7           | -> | 8         |
| 11          | -> | 2         |

#### **Fax configuration**

#### Windows 2000

Go to **Fax** in the Control Panel. Open the **Advanced Options** tab and click **Add a Fax Printer**. Open the **Fax Server Management Console** and select which modem to use. **NB**! The modem must be installed before you select a fax modem! Go to the **User Information** tab and enter a name in the **Company** field. This is the name that will be printed on the fax.

#### Windows XP

Go to **Printers and Fax** in the Control Panel. Install a local fax printer. Use the fax printer as default.

## **Course of events**

- When an alarm occurs in the system, the LCServer creates a text file named XXXAlarm.txt in the Larmia.lar folder. XXX is a number between 0 and 110 and is used as an identifier:
   1-101 are alarms that originates from LCServer.
   102 are network alarms.
   103-110 are used for alarm testing from the configuration software (LCAlarmConfig.exe)
- The Alarm Server checks the alarm file and creates an XML file for each transmission type used. This/these file(s) is created under the corresponding folder(s).
- When the alarm is sent, a history file is created in the **Sent** or **Error** folder, depending on whether the transmission was successful or not.

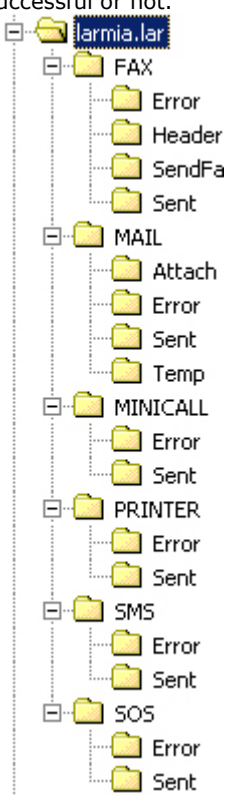

NB! If a Time Schedule or a Condition is used, it can take up to one minute before it switches to 'ON' or 'OFF'.

# Email

#### Email settings

#### Email address (sender)

The email address of the sender. This address is shown in the "FROM" field of the message.

#### SMTP server

Outgoing email server.

#### Dial-up

If a dial-up connection will be used.

#### **Connection name**

The name of the remote connection.

#### User name

User name for the remote connection.

#### Password

Password for the remote connection.

#### Use same port as RAS

If RAS is attached to the same COM port.

#### **Resend attempts**

How many attempts the Alarm Server will make to resend when a transmission fails.

#### **Resend interval**

The interval between resends.

#### **Functions for sending**

#### **Email transmissions**

Selection of email transmission; 1-20.

#### Alarm

Selection of alarm status; Activation, Cancellation or Acknowledgement.

#### Alarm class

#### Network alarm:

Used if there are several plants or if the Alarm Server is located on a computer not running the Atlantis Server. An alarm is sent when the connection between the Alarm Server and the Atlantis Server is broken.

#### Class 1-6:

The alarm class to be sent.

#### Send list:

Sends a list of selected alarms. The function control for sending must be a Condition or a Time Schedule. The alarm list will be sent when the function control is activated (ON). If the function control is inactive (OFF), the alarms will be added to the list.

#### As file

If the list should be sent as a text file or as plain text in the email.

| Printer                                                  | Fax                                      | SOS Alarm                                    |                                         |
|----------------------------------------------------------|------------------------------------------|----------------------------------------------|-----------------------------------------|
| Mail 🛛                                                   | SMS                                      | Mincall                                      | Relay Output                            |
| Nant Computer                                            | Name                                     | Activate                                     | Email                                   |
| mail Settings<br>mail Sender                             |                                          | Connection N                                 | ame                                     |
| 1@larmia.se                                              |                                          |                                              |                                         |
| MTP Server                                               |                                          | Account                                      |                                         |
| All.relia.com                                            | Town the Court                           |                                              | 1                                       |
| 3                                                        | 60                                       | Password                                     |                                         |
|                                                          |                                          | Use Same                                     | Port As RAS                             |
| Mail Send 1<br>Mail Send 2<br>Mail Send 3<br>Mail Send 4 | Activated<br>Cancellation<br>Acknowledge | Dass 1 	 Class 3 	 C<br>Dass 2 	 Class 4 	 C | lass 5 🔽 Class 0<br>lass 6<br>larm List |
| litea:                                                   | Marked Are                               | ă:                                           |                                         |
| All areas<br>A<br>B<br>C                                 |                                          | 34                                           |                                         |
| Send Functions                                           | Email Address Re                         | ecipient                                     |                                         |
| TILL                                                     | A2@larmia.se                             |                                              | Alarmtext                               |
| Description                                              |                                          |                                              | Save                                    |
|                                                          |                                          |                                              | 200                                     |

#### Scaled alarm text

Only if Send List isn't activated. Removes unnecessary information from the message. Used for forwarding to e.g. SMS.

#### Function control for sending

Time Schedule, Condition, TILL (ON) or FRÅN (OFF). The function control must be activated in order for the alarm to be sent.

#### **Email address (receiver)**

The email address of the receiver.

### SMS

#### SMS settings

#### Port with modem connected

The COM port which the modem is connected to.

#### Modem initiation

Initiation string for the modem.

#### Modem reset

Reset string for the modem.

#### Modem pool number

Service number for the SMS modem pool.

#### Number of SMS messages / connection

The number of SMS messages to be sent when connected. This number is useful when using modem pools that handle more than 2 messages per connection. If you the quick function (right-click), this field will be filled automatically, otherwise a number must be entered manually.

 $\mathsf{NB}$  ! If this field is blank, the standard value (2 messages / connection) will be used.

#### Sender number

This number will be shown as the sender in the SMS.

#### Use same port as RAS

If RAS is attached to the same COM port.

#### **GSM Modem**

If using a GSM modem

#### Service number

Phone number of the SMS service used.

#### **PIN code**

PIN code for the subscription card in the GSM modem.

#### **Resend attempts**

How many attempts the Alarm Server will make to resend when a transmission fails.

#### **Resend interval**

The interval between resends.

#### **Functions for sending**

#### **SMS transmissions**

Selection of SMS transmission: 1-20

#### Alarm

Selection of alarm status; Activation, Cancellation or Acknowledgement.

#### Alarm class

#### Network alarm:

Used if there are several plants or if the Alarm Server is located on a computer not running the Atlantis Server. An alarm is sent when the connection between the Alarm Server and the Atlantis Server is broken.

| Printer                             | Fax              | SOS Alar        | m               |             |
|-------------------------------------|------------------|-----------------|-----------------|-------------|
| Mail                                | SMS              | Mincall         | R               | elay Output |
| lants                               |                  |                 |                 |             |
| fant Computer Name                  |                  |                 |                 |             |
| DHC                                 |                  | 1               | Activate SMS    |             |
|                                     |                  |                 |                 |             |
| SMS Settings                        |                  | Andrea David    | E GSM m         | odem        |
| COM1 Mode                           | minit P          | 10dem Heset     | -               |             |
|                                     |                  | uz.             |                 |             |
| SMS Service Number                  |                  | ender Number    | -               |             |
| 03331056000                         |                  |                 |                 |             |
| 2 Number Of Sends / Con             | nection          |                 |                 |             |
| Resend Attempts Times               | out In Seconds   |                 |                 |             |
| 3 10                                |                  | 1 V 🖓           | se Same Port as | RAS         |
| Send Functions                      |                  |                 |                 |             |
| SMS Send Alarm                      |                  | stwork Alarm    |                 |             |
| SMS Send 1 Activ<br>SMS Send 2 Care | relation V Cl    | ass 1 🔲 Class 3 | Class 5         | Class 0     |
| SMS Send 3 Acka                     | nowledge C CI    | ass 2 🗖 Class 4 | Class 6         |             |
| SMS Send 4 📃 📔                      |                  |                 |                 |             |
|                                     | Marked           | área:           |                 |             |
| view                                | Tranco I         |                 |                 |             |
| All aleas                           |                  | areas           |                 |             |
| B                                   | <                |                 |                 |             |
|                                     | - 1              |                 |                 |             |
| Send Functions                      | Recipient Number | Name            | (Optional)      |             |
| TILL                                | 1234567          | Johan           | 1               |             |
| Description                         |                  |                 |                 | -           |
| Configuration and settings for Sk   | is               |                 | _               | Save        |
| consigned for and seconds for the   |                  |                 |                 | Undo        |
|                                     |                  |                 |                 |             |
|                                     |                  |                 |                 |             |

#### Class1-6:

The alarm class to be sent.

#### Function control for sending

Time Schedule, Condition, TILL (ON) or FRÅN (OFF). The function control must be activated in order for the alarm to be sent.

#### **Receiver number**

Phone number of the receiver.

#### Name optional

Only used for naming each phone number.

# Minicall

#### Minicall settings

#### Port with modem connected

The COM port which the modem is connected to.

#### Modem initiation

Initiation string for the modem.

#### Modem reset

Reset string for the modem.

#### Paging Service Number with prefix

The Paging Service Number for the Minicall subscription.

#### Sender account number

Account number for the Minicall subscription.

#### Sender password

Password for the Minicall subscription.

#### Use same port as RAS

If RAS is attached to the same COM port.

#### **Resend attempts**

How many attempts the Alarm Server will make to resend when a transmission fails.

#### **Resend interval**

The interval between resends.

#### **Functions for sending**

#### **Minicall transmissions**

Selection of Minicall transmissions; 1-20

#### Alarm

Selection of alarm status; Activation, Cancellation or Acknowledgement.

#### Alarm class

#### Network alarm:

Used if there are several plants or if the Alarm Server is located on a computer not running the Atlantis Server. An alarm is sent when the connection between the Alarm Server and the Atlantis Server is broken.

#### Class 1-6:

The alarm class to be sent.

#### Function control for sending

Time Schedule, Condition, TILL (ON) or FRÅN (OFF). The function control must be activated in order for the alarm to be sent.

#### **Receiver number**

Phone number to the receiving Minicall unit.

#### **Optional name**

Only used for naming each phone number.

| Printer                                                                                                    | Fax                                                        |                                                                                 | SOS Alarm                                                    |                                           |
|----------------------------------------------------------------------------------------------------|------------------------------------------------------------|---------------------------------------------------------------------------------|--------------------------------------------------------------|-------------------------------------------|
| Mail                                                                                                    | SMS                                                        |                                                                                 | Mincall [                                                    | Relay Output                              |
| ants<br>ant Computer N                                                                                                    | lame                                                       |                                                                                 | Activate                                                     | Minical                                   |
| inicall Settings<br>odem Port                                                                                                    | Moden                                                      | n Init                                                                          | Modern F                                                     | leset                                     |
| COM1                                                                                                    | <ul> <li>AT&amp;F</li> </ul>                               |                                                                                 | ATZ                                                          |                                           |
| inical Service Number                                                                                                    | With Sender                                                | Account                                                                         | Sender Pa                                                    | assword                                   |
| ATD T 0020391010                                                                                                    | 99999                                                      | 9                                                                               | 00000                                                        |                                           |
| esend Attempts                                                                                                    | Timeout In Sec<br>60                                       | conds                                                                           | 🔽 Use Same                                                   | Port as RAS                               |
| esend Attempts a end Functions inicall Send finical Send 1 finical Send 3 finical Send 4                                                                                                    | Alarm<br>Alarm<br>Activated<br>Acknowledge                 | Conds                                                                           | I⊽ Use Same<br>Alarm<br>I⊂ Class 3 I⊂ Cl<br>I⊂ Class 4 I⊂ Cl | Port as RAS                               |
| esend Attempts a end Functions inical Send finical Send 1 finical Send 3 finical Send 4 finical Send 4 finical  | Alam<br>Alam<br>Activated<br>Cancellation<br>Acknowledge   | Vetwork                                                                         | I⊽ Use Same<br>Alarm<br>I⊂ Class 3 I⊂ Cl<br>I⊂ Class 4 I⊂ Cl | Port as RAS<br>lass 5 🦵 Class 0<br>lass 6 |
| esend Attempts                                                                                                    | Alarm<br>Alarm<br>Activated<br>Cancellation<br>Acknowledge | Vetwork                                                                         | I Use Same<br>Alarm<br>I Class 3 I Cl<br>I Class 4 I Cl      | Port as RAS                               |
| esend Attempts a end Functions inicall Send finical Send 2 finical Send 3 finical Send 4 imical Send 4 imical Send | Alarm<br>Adativated<br>Cancellation<br>Acknowledge         | Network     Class 1     Class 2     Marked Area:     Marked Area:     nt Number | Vise Same<br>Alarm<br>Class 3 C Cl<br>Class 4 C Cl           | Port as RAS                               |

# **Relay Output**

Used for i.e. transmission through Robofon alarm transmitters.

#### **Relay settings**

#### Connected port for relay outputs

The port which the relay output box is connected to.

#### Functions for sending

#### **Relay output**

Selection of relay outputs: 1-8

#### Function control for sending

Time Schedule, Condition, TILL (ON) or FRÅN (OFF). The function control must be activated in order for the alarm to be sent.

| Printer                                                       | Fax       | SOS Alarm |              |
|---------------------------------------------------------------|-----------|-----------|--------------|
| Mail                                                          | SMS       | Mincall   | Relay Output |
| Nants<br>Nant Computer N<br>DHC<br>2                          | ame       | Activat   | e Relay      |
| telä inställningar<br>Jonnected Port For Relay<br>COM1        | • Outputs |           |              |
|                                                               |           |           |              |
| Send Functions                                                |           |           |              |
| Send Functions<br>Relay Output<br>1                           |           |           |              |
| Send Functions<br>Relay Output<br>1                           |           |           |              |
| Send Functions Relay Output 1                                 |           |           |              |
| Send Functions Relay Dutput 1 Send Functions TILL             |           |           |              |
| Send Functions Relay Output 1  Send Functions TILL            |           |           |              |
| Send Functions Relay Dutput 1 Send Functions TILL Description |           |           | Save         |
| Send Functions Relay Dutput 1 Send Functions TILL Description |           |           | Save         |

# Printer

#### Printer settings

#### **Printer port**

The port which the printer is connected to.

#### New port

Creates a new port i.e. an IP port.

#### Add

Adds the port indicated in the text field.

#### Delete

Deletes the selected port.

#### **Functions for sending**

#### Alarm

Selection of alarm status; Activation, Cancellation or Acknowledgement.

#### Alarm class

#### Network alarm:

Used if there are several plants or if the Alarm Server is located on a computer not running the Atlantis Server.

An alarm is sent when the connection between the Alarm Server and the Atlantis Server is broken.

#### Class1-6:

The alarm class to be sent.

#### Function control for sending

Time Schedule, Condition, TILL (ON) or FRÅN (OFF). The function control must be activated in order for the alarm to be sent.

#### Condition for extra text

Prints extra text if the text field is TILL (ON).

| Mail                                                                                                    | SMS                                                                                                    | Mincal                                                                                          | Relay Output |
|----------------------------------------------------------------------------------------------------|----------------------------------------------------------------------------------------------------|-------------------------------------------------------------------------------------------------|--------------|
| Printer                                                                                                    | Fax                                                                                                    | SOS Alarm                                                                                       | 1            |
| lants                                                                                                    |                                                                                                    |                                                                                                 |              |
| lant Computer                                                                                                    | Name                                                                                                    |                                                                                                 |              |
| DHC                                                                                                    |                                                                                                    | Activate                                                                                        | e Printer    |
|                                                                                                    |                                                                                                    |                                                                                                 |              |
| rinter Settings                                                                                                    |                                                                                                    |                                                                                                 |              |
| PT1                                                                                                    | New Port                                                                                                    | Add                                                                                             |              |
| 211                                                                                                    | <u> </u>                                                                                                    | - Muu                                                                                           |              |
|                                                                                                    |                                                                                                    | Delete                                                                                          |              |
|                                                                                                    |                                                                                                    |                                                                                                 |              |
|                                                                                                    |                                                                                                    |                                                                                                 |              |
|                                                                                                    |                                                                                                    |                                                                                                 |              |
|                                                                                                    |                                                                                                    |                                                                                                 |              |
|                                                                                                    |                                                                                                    |                                                                                                 |              |
| end Functions                                                                                                    |                                                                                                    |                                                                                                 |              |
| end Functions                                                                                                    | Manoeuvre 🥅 Indica                                                                                                    | tion 🗖 Others 🥅 N                                                                               | etwork Alarm |
| iend Functions<br>Jarm                                                                                                    | Manceuvre 🔲 Indica<br>Class 1 🗂 Class 3 🗍                                                                                                    | tion 「Others 「N<br>「Class 5 」「Class 0                                                           | etwork Alarm |
| arm I arm I | Manoeuvre 🥅 Indica<br>Class 1 🦳 Class 3 🗍<br>Class 2 💭 Class 4 🗍                                                                                                    | tion Cithers N<br>Class 5 Class 0<br>Class 6                                                    | etwork Alarm |
| iend Functions<br>Jarm IV<br>Activated<br>Cancellation<br>Acknowledge                                                                                                    | Manceuvie 🔽 Indica<br>Class 1 🔽 Class 3 🔽<br>Class 2 🖵 Class 4 🔽                                                                                                    | tion TOthers TN<br>Class 5 TClass 0<br>TClass 6                                                 | etwork Alarm |
| iend Functions<br>Jarm IV<br>Cancellation<br>Acknowledge                                                                                                    | Manoeuvie 🔽 Indica<br>Class 1 🔽 Class 3 🗍<br>Class 2 🖵 Class 4 🖓<br>Mar                                                                                                    | tion ☐ Others ☐ N<br>Class 5 ☐ Class 0<br>Class 6<br>ked Area:                                  | etwork Alarm |
| iend Functions<br>Jam V<br>Cancellation<br>Acknowledge V<br>urea:                                                                                                    | Manoeuvre 🔽 Indica<br>Class 1 🔽 Class 3 🗍<br>Class 2 🔽 Class 4 🖓<br>Mar                                                                                                    | tion Cithers N<br>Class 5 Class 0<br>Class 6<br>Ked Area:<br>"All areas"                        | etwork Alarm |
| iend Functions<br>Jam IV<br>Cancellation<br>Acknowledge                                                                                                    | Manoeuvre 🗆 Indica<br>Class 1 🔽 Class 3 🗍<br>Class 2 🔽 Class 4 🖓<br>Mar                                                                                                    | tion Cithers N<br>Class 5 Class 0<br>Class 6<br>Ked Area:<br>"All areas"""                      | etwork Alarm |
| Internations                                                                                                    | Manoeuvre 🗐 Indica<br>Class 1 🗍 Class 3 🗍<br>Class 2 🗍 Class 4 🗍<br>Mar<br>Mar                                                                                             | tion Cthers N<br>Class 5 Class 0<br>Class 6<br>Ked Area:<br>"All areas"""                       | etwork Alarm |
| iend Functions<br>Jarm IV<br>Activated<br>Cancellation<br>Acknowledge                                                                                                    | Manoeuvre 🗆 Indica<br>Class 1 🗖 Class 3 Г<br>Class 2 Г Class 4 Г<br>Mar<br>S                                                                                               | tion Others N<br>Class 5 Class 0<br>Class 6<br>Ked Area:<br>"All areas"""                       | etwork Alarm |
| end Functions<br>Jarm IV<br>Cancellation<br>Acknowledge IV<br>rea:                                                                                                    | Manoeuvre 🗆 Indica<br>Class 1 🗖 Class 3 Г<br>Class 2 Г Class 4 Г<br>Mar<br>S<br>S<br>S<br>Class 4 Г<br>Extra                                                               | tion Cthers N<br>Class 5 Class 0<br>Class 6<br>ked Area:<br>"All areas""""<br>a Text Condition  | etwork Alarm |
| and Functions<br>Jarm IV<br>Cancellation<br>Acknowledge IV<br>area:                                                                                                    | Manoeuvre 🗐 Indica<br>Class 1 🔽 Class 3 Г<br>Class 2 Г Class 4 Г<br>Mar<br>S S<br>S S<br>S<br>S<br>S<br>S<br>S<br>S<br>S<br>S<br>S<br>S<br>S<br>S<br>S<br>S<br>S           | tion Cthers N<br>Class 5 Class 0<br>Class 6<br>ked Area:<br>"All areas""""<br>a Text Condition  | etwork Alarm |
| end Functions<br>Jarm IV<br>Activated<br>Cancellation<br>Acknowledge<br>rea:<br>Send Functions<br>FILL<br>Description                                                                                                    | Manoeuvie 🔽 Indica<br>Class 1 T Class 3 T<br>Class 2 T Class 4 T<br>Mar<br>S S<br>S<br>S<br>S<br>S<br>S<br>S<br>S<br>S<br>S<br>S<br>S<br>S<br>S<br>S<br>S<br>S<br>S        | tion Cothers N<br>Class 5 Class 0<br>Class 6<br>Ked Area:<br>"All areas""""<br>a Text Condition | etwork Alarm |
| end Functions<br>larm IV I<br>Concellation<br>Acknowledge IV I<br>rea:<br>Send Functions<br>FILL<br>Description                                                                                                    | Manoeuvie 🔽 Indica<br>Class 1 T Class 3 T<br>Class 2 T Class 4 T<br>Mar<br>Mar<br>S S<br>S<br>S<br>S<br>S<br>S<br>S<br>S<br>S<br>S<br>S<br>S<br>S<br>S<br>S<br>S<br>S<br>S | tion Cithers N<br>Class 5 Class 0<br>Class 6<br>Ked Area:<br>"All areas""""<br>a Text Condition | etwork Alarm |
| end Functions<br>Jam IV I<br>Cancellation<br>Acknowledge IV IV<br>rea:<br>Send Functions<br>TILL<br>tescription                                                                                                    | Manoeuvie 🔽 Indica<br>Class 1 T Class 3 T<br>Class 2 T Class 4 T<br>Mar<br>S S S S S S S S S S S S S S S S S S S                                                           | tion Condition N<br>Class 5 Class 0<br>Class 6<br>Ked Asea:<br>"All areas *****                 | etwork Alarm |

## FAX

#### Fax settings

#### Server name

The name of the computer running the fax server, usually the computer name or the IP address.

#### Fax header

If a fax header should be included in the fax.

#### **Resend attempts**

How many attempts the Alarm Server will make to resend when a transmission fails.

#### **Resend interval**

The interval between resends.

#### **Functions for sending**

#### **Fax transmissions**

Selection of fax transmission; 1-20.

#### Alarm

Selection of alarm status; Activation, Cancellation or Acknowledgement.

#### Alarm class

#### Network alarm:

Used if there are several plants or if the Alarm Server is located on a computer not running the Atlantis Server.

An alarm is sent when the connection between the Alarm Server and the Atlantis Server is broken.

#### Class1-6:

The alarm class to be sent.

#### Function control for sending

Time Schedule, Condition, TILL (ON) or FRÅN (OFF). The function control must be activated in order for the alarm to be sent.

#### Fax number

The phone number of the receiving fax machine.

| Mail                                                                                                    | SMS                                                                                                    | Mincall                                                                                            | Relay Outpu                   |
|----------------------------------------------------------------------------------------------------|----------------------------------------------------------------------------------------------------|----------------------------------------------------------------------------------------------------|-------------------------------|
| Printer                                                                                                    | Fax                                                                                                    | SOS Alarm                                                                                          |                               |
| Plants                                                                                                    |                                                                                                    |                                                                                                    |                               |
| Plant Computer N                                                                                                 | lame                                                                                                    |                                                                                                    |                               |
| 1 DHC                                                                                                    |                                                                                                    | Activate A                                                                                         | Fax                           |
| ~                                                                                                    |                                                                                                    |                                                                                                    |                               |
| Fax Settings                                                                                                    |                                                                                                    |                                                                                                    |                               |
| Server Name                                                                                                    |                                                                                                    |                                                                                                    |                               |
| DHC                                                                                                    | Fax Header                                                                                                    |                                                                                                    |                               |
|                                                                                                    |                                                                                                    |                                                                                                    |                               |
|                                                                                                    |                                                                                                    |                                                                                                    |                               |
| Resend Attempts                                                                                                  | Timeout In Seconds                                                                                                    |                                                                                                    |                               |
| 3                                                                                                    | 30                                                                                                    |                                                                                                    |                               |
|                                                                                                    |                                                                                                    |                                                                                                    |                               |
|                                                                                                    |                                                                                                    |                                                                                                    |                               |
|                                                                                                    |                                                                                                    |                                                                                                    |                               |
| Send Functions                                                                                                   |                                                                                                    |                                                                                                    |                               |
| Send Functions<br>Fax Send                                                                                       | Alam 🗖 Ne                                                                                                    | stwork Alarm                                                                                       |                               |
| Send Functions<br>Fax Send<br>FAX Send 1                                                                         | Alam IN                                                                                                    | etwork Alarm<br>ass 1 🖵 Class 3 🖵 Cle                                                              | ss 5 〒 Class 0                |
| Send Functions<br>Fax Send<br>FAX Send 1<br>FAX Send 2<br>FAX Send 3                                             | Alam No<br>Activated Cancellation<br>Acknowledge Ct                                                                                                    | etwork Alarm<br>ass 1 🔽 Class 3 🔲 Cla                                                              | nss 5 🦵 Class 0               |
| Send Functions<br>Fax Send<br>FAX Send 1<br>FAX Send 2<br>FAX Send 3<br>FAX Send 4                               | Alarm I Ne<br>Activated<br>Cancellation<br>Acknowledge Cla                                                                                                    | etwork Alarm<br>ass 1 🗂 Class 3 🗂 Ck<br>ass 2 🗂 Class 4 🗂 Ck                                       | nss 5 🦵 Class 0<br>nss 6      |
| Send Functions<br>Fax Send<br>FAX Send 1<br>FAX Send 2<br>FAX Send 3<br>FAX Send 4                               | Alarm IN<br>Activated<br>Cancellation<br>Acknowledge IC                                                                                                    | etwork Alarm<br>ass 1 🗂 Class 3 🗂 Cla<br>ass 2 🗂 Class 4 🗂 Cla                                     | nss5 ┌┐ Class0<br>nss6        |
| Send Functions Fax Send FAX Send 1 FAX Send 2 FAX Send 3 FAX Send 4 Area:                                        | Alarm IN<br>Activated IC<br>Cancellation<br>Acknowledge IC                                                                                                    | etwork Alarm<br>ass 1 T Class 3 T Ck<br>ass 2 T Class 4 T Ck<br>Area:                              | sss 5 ┌┌ Class 0<br>sss 6     |
| Send Functions Fax Send FAX Send 1 FAX Send 2 FAX Send 3 FAX Send 4 Area:                                        | Alarm Ne<br>Activated Cancellation<br>Acknowledge Ch<br>Marked<br>Marked                                                                                                    | etwork Alarm<br>ass 1   Class 3   Cla<br>ass 2   Class 4   Cla<br>Area:<br>areas <sup>mass</sup>   | sss 5 ┌┐ Class 0<br>sss 6     |
| Send Functions Fax Send FAX Send 1 FAX Send 2 FAX Send 3 FAX Send 4 Area: Area:                                  | Alarm Ne<br>Activated Ch<br>Cancellation<br>Acknowledge Ch<br>Acknowledge Ch<br>Marked                                                                                                    | etwork Alarm<br>ass 1   Class 3   Cla<br>ass 2   Class 4   Cla<br>Areax<br>areas <sup>conces</sup> | sss 5 ┌┐ Class 0<br>sss 6     |
| Send Functions Fax Send FAX Send 1 FAX Send 2 FAX Send 3 FAX Send 4 Area: Area: C                                | Alarm Ne<br>Activated Cancellation<br>Acknowledge Ca<br>Acknowledge Ca<br>Cancellation<br>Acknowledge Ca<br>Ca<br>Second<br>Second           | etwork Alarm<br>ass 1   Class 3   Ck<br>ass 2   Class 4   Ck<br>Area:<br>areas <sup>ment</sup>     | sss 5 ┌┐ Class 0<br>sss 6     |
| Send Functions<br>Fax Send 1<br>FAX Send 2<br>FAX Send 3<br>FAX Send 3<br>FAX Send 4<br>Area:                    | Alarm Ne<br>Activated<br>Cancellation<br>Acknowledge CA<br>Acknowledge CA<br>Cancellation<br>Acknowledge CA<br>Cancellation<br>Acknowledge CA<br>Cancellation<br>Acknowledge CA<br>Cancellation<br>Acknowledge CA<br>Cancellation<br>Acknowledge CA<br>Cancellation<br>Acknowledge CA<br>Cancellation<br>Acknowledge CA<br>Cancellation<br>Acknowledge CA<br>Cancellation<br>Acknowledge CA<br>Cancellation<br>Acknowledge CA<br>Cancellation<br>Acknowledge CA<br>Cancellation<br>Acknowledge CA<br>Cancellation<br>CA<br>Cancellation<br>CA<br>Cancellation<br>CA<br>Cancellation<br>CA<br>Cancellation<br>CA<br>Cancellation<br>CA<br>Cancellation<br>CA<br>Cancellation<br>CA<br>CA<br>Cancellation<br>CA<br>CA<br>Cancellation<br>CA<br>CA<br>CA<br>CA<br>CA<br>CA<br>CA<br>CA<br>CA<br>CA<br>CA<br>CA<br>CA                                                                                                    | etwork Alarm<br>ass 1 📕 Class 3 📕 Cla<br>ass 2 📕 Class 4 📕 Cla<br>Area:<br>areas <sup>mones</sup>  | nss 5 ┌┐ Class 0              |
| Send Functions Fax Send FAX Send 1 FAX Send 2 FAX Send 3 FAX Send 4 Area: ******* A B C Send Functions TILL      | Alarm Ne<br>Activated<br>Cancellation<br>Acknowledge CL<br>Marked<br>S<br>S<br>S<br>S<br>S<br>S<br>S<br>S<br>S<br>S<br>S<br>S<br>S<br>S<br>S<br>S<br>S<br>S<br>S                                                                                                    | etwork Alarm<br>ass 1   Class 3   Cla<br>ass 2   Class 4   Cla<br>Area:<br>areas <sup>manne</sup>  | ass 5 ┌┐ Class 0              |
| Send Functions Fax Send 1 FAX Send 1 FAX Send 3 FAX Send 3 FAX Send 4 Area: ************************************ | Alarm Ne<br>Activated<br>Cancellation<br>Acknowledge CL<br>Acknowledge CL<br>Acknowledge<br>Alare<br>CL<br>Marked<br>Second<br>Second<br>Sec | etwork Alarm<br>ass 1   Class 3   Cla<br>ass 2   Class 4   Cla<br>Area:<br>areas <sup>sesses</sup> | ass 5 ┌┐ Class 0              |
| Send Functions Fax Send FAX Send 1 FAX Send 2 FAX Send 3 FAX Send 4 Area:                                        | Alarm Ne<br>Activated<br>Cancellation<br>Acknowledge CL<br>Marked<br>S<br>S<br>S<br>S<br>S<br>S<br>S<br>S<br>S<br>S<br>S<br>S<br>S<br>S<br>S<br>S<br>S<br>S<br>S                                                                                                    | etwork Alarm<br>ass 1 📕 Class 3 🗍 Cla<br>ass 2 📕 Class 4 📕 Cla<br>Area:<br>areas <sup>mass</sup>   | sse 5 🔽 Class 0<br>sse 6      |
| Send Functions Fax Send FAX Send 1 FAX Send 2 FAX Send 3 FAX Send 4  Area:                                       | Alarm Ne<br>Activated<br>Cancellation<br>Acknowledge CL<br>Marked<br>S<br>S<br>Fax Number<br>[081234567]                                                                                                    | etwork Alarm<br>ass 1 🔽 Class 3 🔲 Cla<br>ass 2 🔲 Class 4 💭 Cla<br>Area:<br>areas <sup>mass</sup>   | ss 5 <b>F</b> Class 0<br>ss 6 |

### **SOS Alarm**

#### SOS settings

#### **Primary SOS address**

Address to the primary SOS sever used for the first 3 tries.

#### Secondary SOS address

Address to the secondary SOS server used for the next 3 tries.

#### Port

The port used for sending messages to the SOS server.

#### **Acknowledgement Time-out**

Time-out for response from the SOS server.

#### User name

User name for the SOS account. Provided by SOS Alarm.

#### Password

Password for the SOS account. Provided by SOS Alarm.

#### **Resend attempts**

How many attempts the Alarm Server will make to resend when a transmission fails.

#### **Resend interval**

The interval between resends.

#### 18000 TEST alarm1.sosalarm.se Password Secondary SOS Address Acknowledge Dela 12 alarm2.sosalarm.se Resend Attempts Timeout In Seconds Send Functions SOS Alarmid SOS Send Alan Class 1 XS11111111 SOS Send 1 SOS Send 2 Cancellation Class 2 SOS Send 3 SOS Send 4 Acknowledg Class 3 Class 4 Marked Area Area Class 5 "All areas -"All areas > Class 6 Г A B < Class 0 -Send Functions TILL Description Configuration and settings for SOS Alarm Exit

🗞 Atlantis Alarm Configuration - Larmia's support account level 5 is

Far

SMS

Log Help

Printer

Mail

Plant NumberComputer Nam

DHC

Tools

Plants

1 •

SOS Settings Primary SOS Address \_ 🗆 🗙

Relay Output

Mincall

Activate SOS

Account

SOS Alarr

#### **Functions for sending**

#### SOS transmissions

Selection of SOS Alarm transmission: 1-20

#### Alarm

Selection of alarm status; Activation, Cancellation or Acknowledgement.

#### Alarm class

#### Network alarm:

Used if there are several plants or if the Alarm Server is located on a computer not running the Atlantis Server. An alarm is sent when the connection between the Alarm Server and the Atlantis Server is broken.

#### Class 1-6:

The alarm class to be sent.

#### SOS Alarm ID

Alarm ID for each alarm class. Provided by SOS Alarm.

#### Function control for sending

Time Schedule, Condition, TILL (ON) or FRÅN (OFF). The function control must be activated in order for the alarm to be sent.

### Troubleshooting

#### **Transmission errors**

- Is the Alarm Server updated with the latest settings?
- Check that an alarm file, named **XXXAlarm.txt**, is created in the **Larmia.lar** folder. The structure of the file is:

Flag;Plant;Plant name;Object number (id);Object name;Object type;Group number (id);Group name;Class;Code;Status;Value;Date;Time;Area;Alarm class;

Each value is separated by a semi-colon (;). Example: 1;1;TEST PLANT;12;TEST OBJECT;1;4;TEST GROUP;A;14;ALARM TEST;0;2004-04-15;15:52:21;1,2;A;

#### • Files are not created:

Is the **Larmia** folder shared as **Larmia**? Is the computer name correct in LCAlarmConfig? Try using the IP address instead.

#### • Files are created:

*Check the transmission log to find out if the alarm was an error or if it's still sending:* If it's still sending there might be a problem with the modem.

Check the transmission log via LCAlarmConfig:

If the function control for sending is a Time Schedule or a Condition; Try writing TILL (ON) instead.